## Numerar página no Word 2007 e 2010.

Exemplo: Você quer numerar a partir da página 3 – a numeração começa a aparecer na 3ª página e com o número 3.

- Coloque o cursor no final da 2ª página.
- Clique em Layout da Página → Quebras → Quebras de seção → Próxima página.

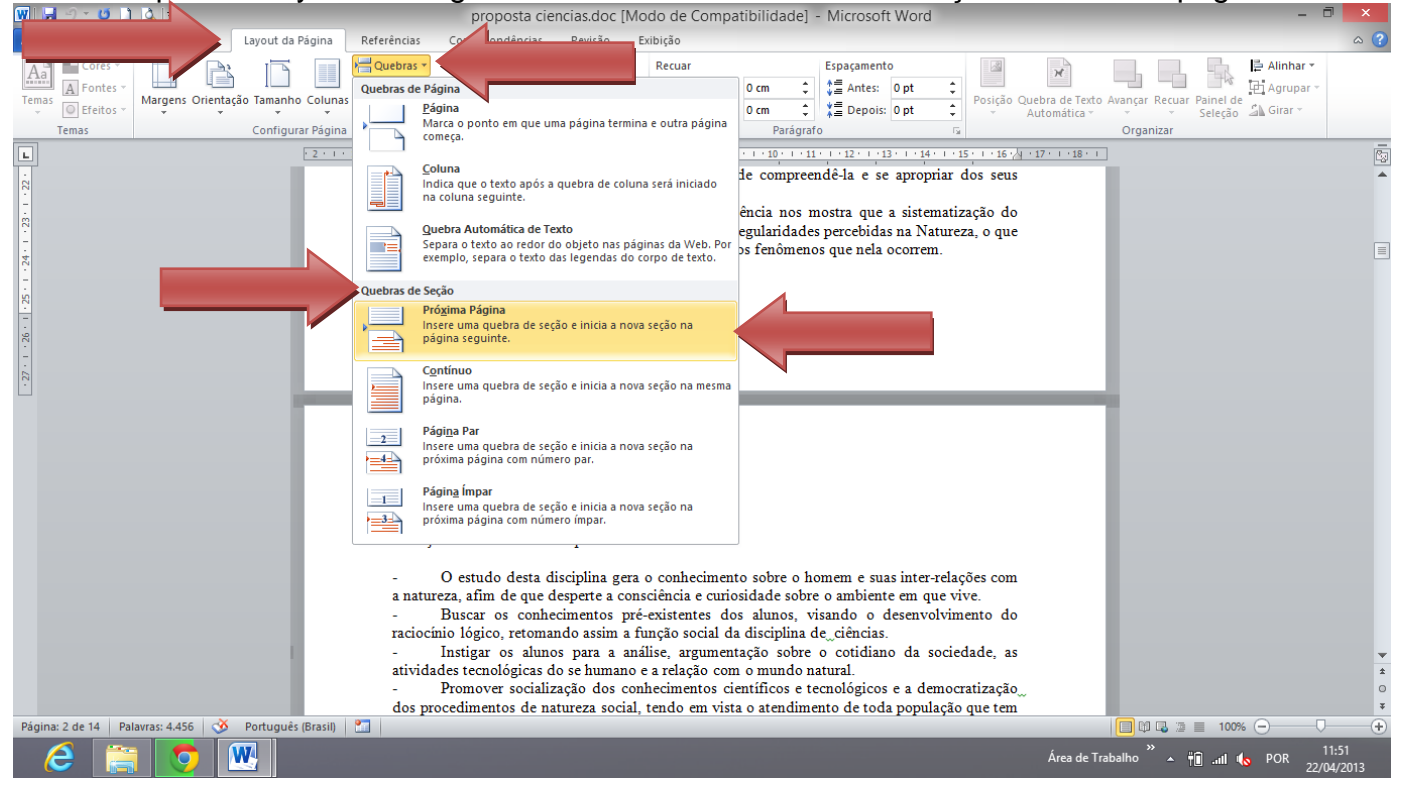

- O cursor irá aparecer na página 3. Dê um clique duplo no cursor (para abrir a opção "Cabeçalho").
- A tela ficará com o seguinte aspecto:

| 👿 🛃 🤊 🗸 🖨 🛄 🛄 🗐 🖉 proposta cien             | cias.doc [Modo de Compatibilidade] - Microsoft                                                                                                    | WOrd Ferramentas de Cabeçalho e Rodapé                                                                                                    |                                                                                                    | - 🗇 🗙                           |
|---------------------------------------------|----------------------------------------------------------------------------------------------------|----------------------------------------------------------------------------------------------------|----------------------------------------------------------------------------------------------------|---------------------------------|
| Arquivo Página Inicial Inserir Layout da    | Página Referências Correspondências Revisão                                                                                                    | Exibição Design                                                                                                    |                                                                                                    | ۵ 😮                             |
| Cabeçalho Rodapé Número de<br>Y Página Y    | Anterior<br>agem Clip-Art<br>Cabeçalho Rodapé Vincular ao Anterior                                                                                                    | Primeira Página Diferente ⊒ C   Diferentes em Páginas Pares e Ímpares ⊒ R   ✓ Mostrar Texto do Documento ☑ Ir                                                                                                    | abeçalho Acima: 1,27 cm<br>1,27 cm<br>nserir Tabulação de Alinhamento<br>e Rodapé                                             |                                 |
| Cabeçalho e Rodapé Inseri                   | r Navegação                                                                                                    | Opções                                                                                                    | Posição Fechar                                                                                                    |                                 |
|                                             | 221X1-1-23456<br>novas formas de pensar, de domir<br>recursos.<br>Logo, através da história e<br>conhecimento científico evoluin pela                                                                                                    | a filosofia da ciência nos mostra que a                                                                                                    | apropriar dos seus<br>sistematização do<br>na Natureza, o que                                                                 |                                 |
|                                             | Rodapė Seção 1-                                                                                                    | a compretinsio dos renomenos que                                                                                                    |                                                                                                    |                                 |
| Página: 3 de 14 Palavras: 4.456 🕉 Português | Cabeçaho -Seção 2-<br>3. Objetivos Gerais da Disciplina<br>- O estudo desta disciplina ger<br>a natureza, alun evo desenete a co<br>- Buscar os conhecimentos pr<br>raciocínio lógico, retomando assim a<br>- Instigar os alunos para a a<br>atividades tecnológicas do se human<br>- Promover socialização dos c | ra o conhecimento sobre o homem e suas<br>onsciência e curiosidade e la comorente<br>pre-existentes dos alunos, visando o de<br>a função social da disciplina de_ciências.<br>análise, argumentação sobre o cotidiano<br>10 e a relação com o mundo natural.<br>conhecimentos científicos e tecnológicos e | Mesmo que a seção anterior<br>internetações com<br>em que vive.<br>senvolvimento do<br>da sociedade, as<br>e a democratização |                                 |
| 6 🚞 💆 🔣                                     |                                                                                                    |                                                                                                    | Área de Trabalho                                                                                                    | Te and the POR 11:57 22/04/2013 |

• Note que a opção "Vincular ao anterior" está marcada.

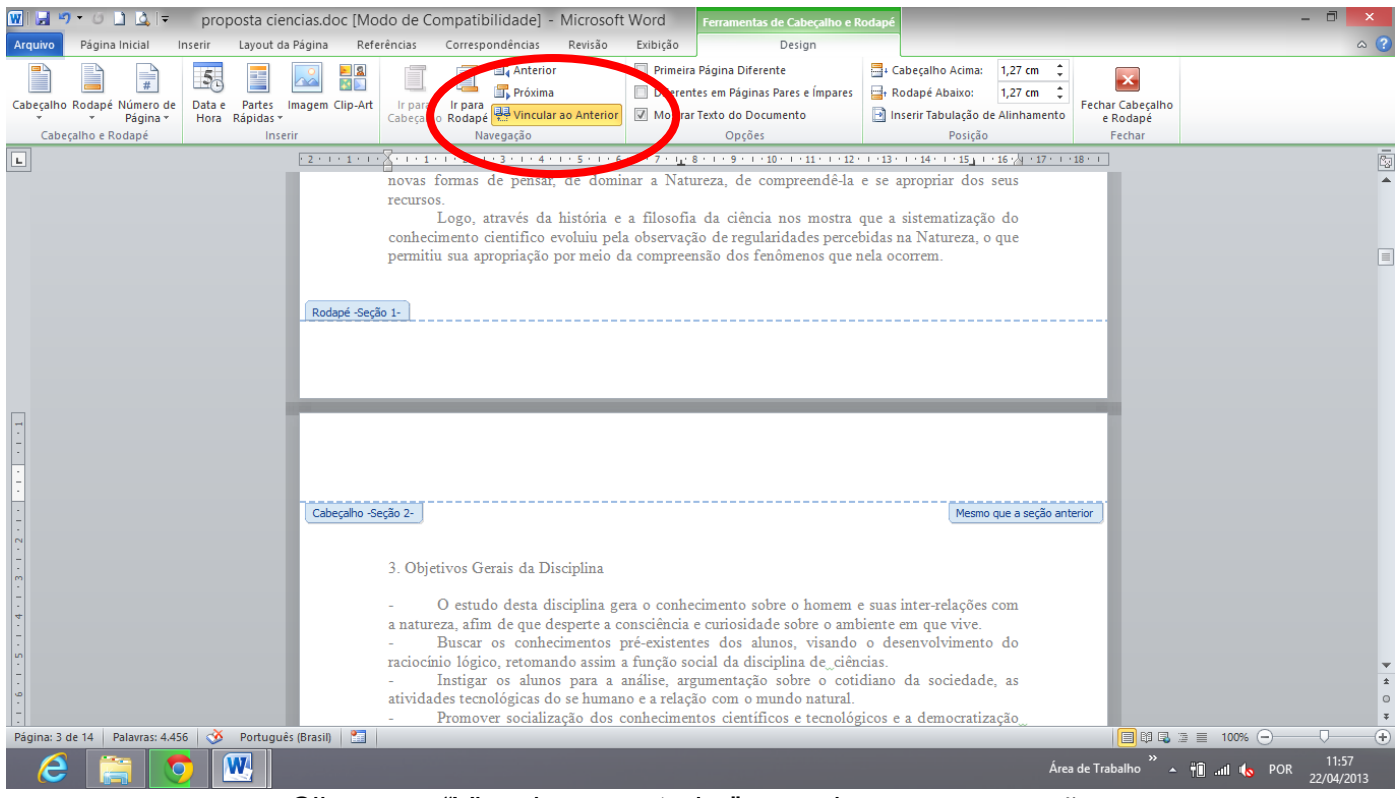

Clique em "Vincular ao anterior" para desmarcar a opção.

Note que a opção não está mais marcada.

| 🗑 🖳 🤊 🗸 🗿 🗋 🛕 🖙 proposta ciencias.doc [Modo de Compatibilidade] - Microsoft Word Ferramentas de Cabeçalho e Rodapé                                                                                                    | - Ō ×                    |
|----------------------------------------------------------------------------------------------------|--------------------------|
| Arquivo Página Inicial Inserir Layout da Página Referências Correspondências Revisão Exibição Design                                                                                                    | ۵ (؟                     |
| Cabeçalho Rodapé Nimero de<br>V Pajinav<br>Cabeçalho Rodapé Nimero de<br>V Pajinav<br>Cabeçalho Rodapé Rodape Rodape Ro | abeçalho<br>dapé<br>char |
| P2+++++     Current and a gradie     P2+++++     Current and a gradie     P2+++++     Current and a gradie     Current and a gradie     Current an                                                                                                    |                          |
| novas formas de pensar, de dominar a Natureza, de compreendê-la e se apropriar dos seus<br>recursos.<br>Logo, através da história e a filosofia da ciência nos mostra que a sistematização do<br>conhecimento científico evoluiu pela observação de regularidades percebidas na Natureza, o que<br>permitiu sua apropriação por meio da compreensão dos fenômenos que nela ocorrem.<br>Rodapé -Seção 1-                                                                                                    |                          |
| Cabeçaho-Seção 2-<br>3. Objetivos Gerais da Disciplina<br>- O estudo desta disciplina gera o conhecimento sobre o homem e suas inter-relações com<br>a natureza, afim de que desperte a consciência e curiosidade sobre o ambiente em que vive.<br>- Buscar os conhecimentos pré-existentes dos alunos, visando o desenvolvimento do                                                                                                    |                          |
| - Instigar os alunos para a análise, argumentação sobre o cotidiano da sociedade, as<br>atividades tecnológicas do se humano e a relação com o mundo natural.<br>- Promover socialização dos conhecimentos científicos e tecnológicos e a democratização<br>Página: 3 de 14 Palavras: 4.456 🕉 Português (Brasil)                                                                                                    |                          |

- Dê um clique duplo no documento.
- Clique em "Inserir"  $\rightarrow$  "Número de página"  $\rightarrow$  Formatar número de página.

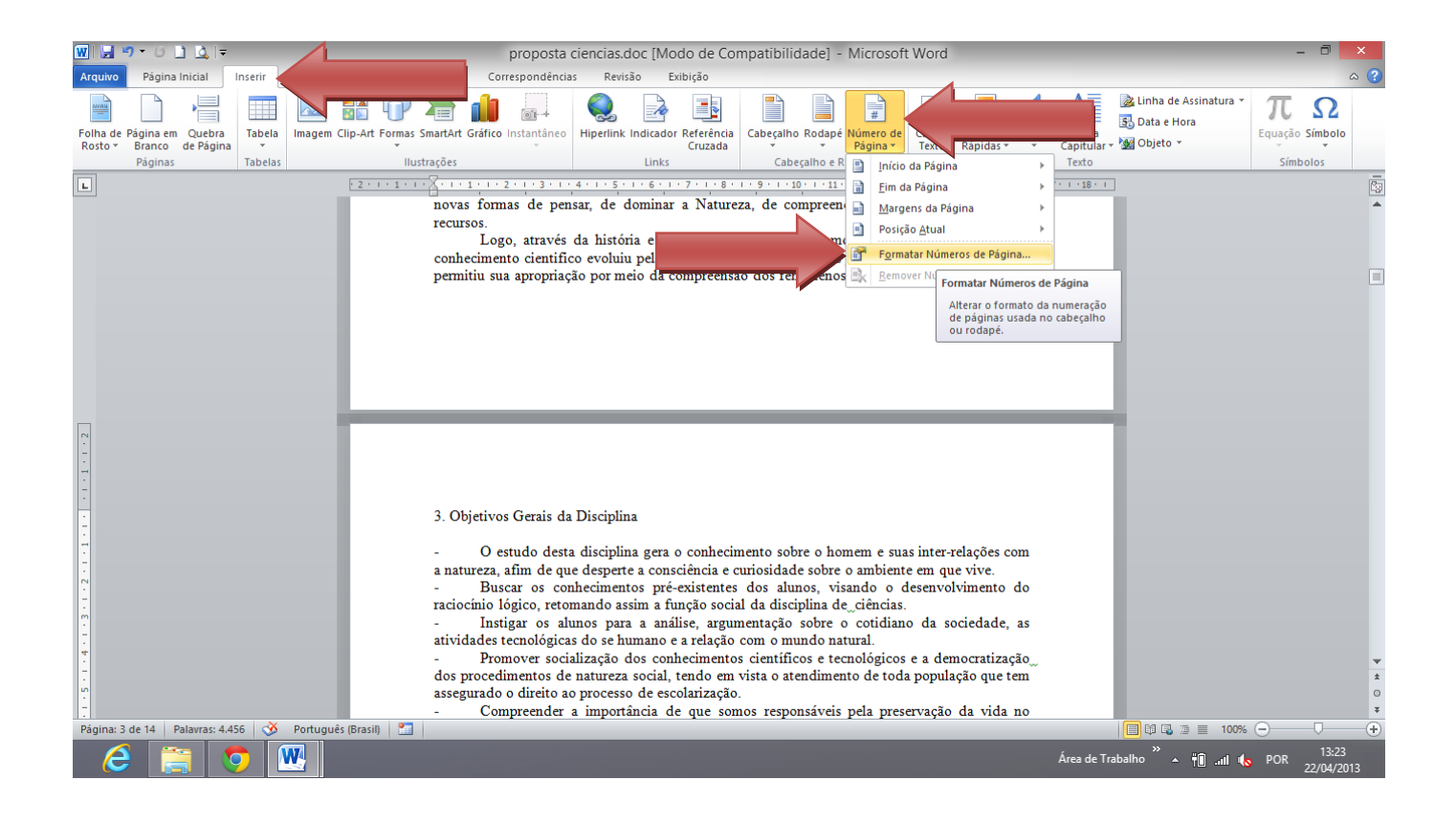

- Vai aparecer uma caixa de diálogo, marque "Iniciar em: 3."
- Em seguida clique em "OK". 👿 | 🛃 🍤 - 😈 🗋 🞑 | proposta ciencias.doc [Modo de Compatibilidade] - Microsoft Word Página Inicial Inserir Layout da Página Revisão ۵ 🕜 Referência Correspondências Exibição 🚵 Linha de Assinatura 昌 🖾 👪 🕩 冲 🥼 А 2 Α πΩ -----# A 01-+ 🔂 Data e Hora Folha de Página em Quebra Rosto ≠ Branco de Página Tabela Imagem Clip-Art Formas SmartArt Gráfico Instantâneo Hiperlink Indicador Referência Cruzada Cabeçalho Rodapé Número de Caixa de Partes WordArt Letra Página \* Texto \* Rápidas \* \* Capitular \* 🙀 Objeto \* Equação Símbolo 
   Ilustrações
   Links
   Cabeculo
   Cabeculo
   Cabeculo
   Cabeculo
   Cabeculo
   Cabeculo
   Cabeculo
   Cabeculo
   Cabeculo
   Cabeculo
   Cabeculo
   Cabeculo
   Cabeculo
   Cabeculo
   Cabeculo
   Cabeculo
   Cabeculo
   Cabeculo
   Cabeculo
   Cabeculo
   Cabeculo
   Cabeculo
   Cabeculo
   Cabeculo
   Cabeculo
   Cabeculo
   Cabeculo
   Cabeculo
   Cabeculo
   Cabeculo
   Cabeculo
   Cabeculo
   Cabeculo
   Cabeculo
   Cabeculo
   Cabeculo
   Cabeculo
   Cabeculo
   Cabeculo
   Cabeculo
   Cabeculo
   Cabeculo
   Cabeculo
   Cabeculo
   Cabeculo
   Cabeculo
   Cabeculo
   Cabeculo
   Cabeculo
   Cabeculo
   Cabeculo
   Cabeculo
   Cabeculo
   Cabeculo
   Cabeculo
   Cabeculo
   Cabeculo
   Cabeculo
   Cabeculo
   Cabeculo
   Cabeculo
   Cabeculo
   Cabeculo
   Cabeculo
   Cabeculo
   Cabeculo
   Cabeculo
   Cabeculo
   Cabeculo
   Cabeculo
   Cabeculo
   Cabeculo
   Cabeculo
   Cabeculo
   Cabeculo
   Cabeculo
   Páginas novas formas de pensar, de dominar a Natureza, de compreendê-la e se apropriar dos seus recursos filocofia Logo, através da na que a sistematização do conhecimento científico e Formatar número de página ebidas na Natureza, o que permitiu sua apropriação nela ocorrem. = ~ Formato do número: 1, 2, 3, Incluir número do capítulo Capítulo inicia com estilo: Título 1 - (hífen) Usar separador: Exemplos: 1-1, 1-A umeração da página O Continuar da seção anterio Iniciar em: 3 ÷ ОК Car 3. Objetivos Gerais da Discipiina O estudo desta disciplina gera o conhecimento sobre o homem e suas inter-relações com a natureza, afim de que desperte a consciência e curiosidade sobre o ambiente em que vive Buscar os conhecimentos pré-existentes dos alunos, visando o desenvolvimento do Justat os comentos precusarios anticas, ristanto o destructivamento do racionino lógico, retormando assim a função social da disciplina de ciências.
  Instigar os alunos para a análise, argumentação sobre o cotidiano da sociedade, as atividades tecnológicas do se humano e a relação com o mundo natural. Promover socialização dos conhecimentos científicos e tecnológicos e a democratização dos procedimentos de natureza social, tendo em vista o atendimento de toda população que tem assegurado o direito ao processo de escolarização. Compreender a importância de que somos responsáveis pela preservação da vida no iês (Brasil) W
  - Clique em "inserir" → "Número de página" → "Início da página" e escolha o modelo desejado.

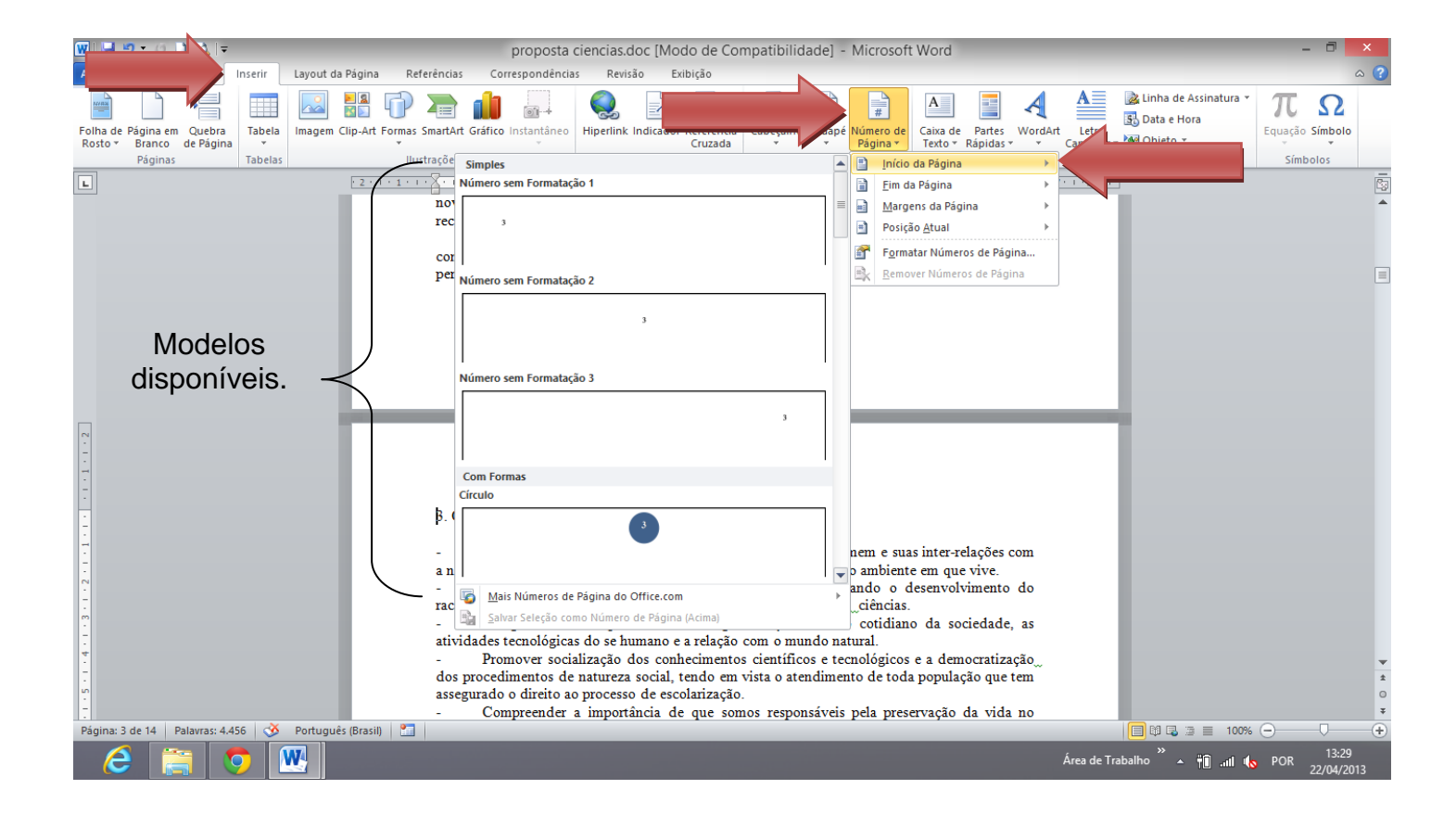